## <u>הזמנה באתר ברמיל – לקוח "אורח"</u>

- : לפני ביצוע הזמנה באתר ברמיל
- הבינו את שם משתמש והסיסמא.
  - הכינו את המק"ט הנדרש.

## איך לבצע הזמנה באתר ללקוח "אורח"

2. הקישו את המק"ט הנדרש בחלונית שנקראת " מה תרצו לקנות "
 ( חשוב להקיש את המקט ללא רווחים )

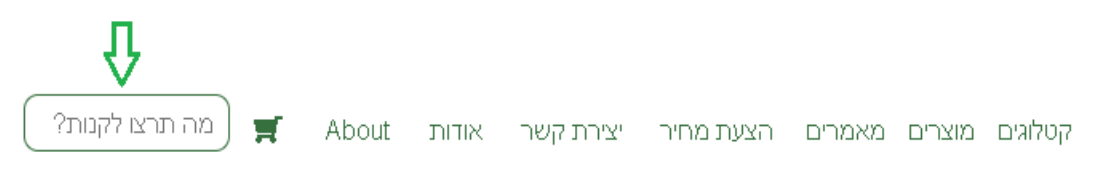

3. הוסיפו לסל הקניות- לחצו על "הוספה לסל"

| <u>ראשי &gt; אביזרי מכומת ופרזול &gt; פלאנגרים &gt; GN614-GN615 &lt; GN615</u> < <u>GN615</u> אביזרי מכומת ופרזול > GN615-M10-KN<br>פלנג'ר עם ראש כדורי |                            |               |  |  |  |
|----------------------------------------------------------------------------------------------------|----------------------------|---------------|--|--|--|
|                                                                                                    | ה <b>M10</b><br>במלאי: 113 | הברגו<br>כמות |  |  |  |
|                                                                                                    | הערה לגבי מוצר זה:         | שלח ו         |  |  |  |
|                                                                                                    |                            |               |  |  |  |
| <u>לרשימת המשאלות</u>                                                                                                    | 1<br><u>ה של 4</u>         | אריזו         |  |  |  |

4. בחרו את הכמות הנכונה – ביחידות או לפי אריזה.
 ( בדוגמא ניתן לראות שכמות 1 זה אריזה אחת של 4 יחידות)

| רפסת סל הקניות       | הז              |                |                             |         |            |                          |
|----------------------|-----------------|----------------|-----------------------------|---------|------------|--------------------------|
|                      |                 | סה"כ           | כמות                        | מחיר    | כמות במלאי | שם המוצר                 |
| $\otimes$            | •               | ₪ 41.60        | 1<br>אריזות של 4            | ₪ 10.40 | 54         | <u>פלנג'ר GN614-4-KD</u> |
|                      |                 |                | סיכום הזמנה                 |         |            |                          |
|                      |                 |                | סיכום ביניים: 41.60 ₪       |         |            |                          |
|                      |                 |                | <b>סה"כ לתשלום:</b> 41.60 ₪ |         |            |                          |
|                      | שלב הבא         | שלוח מתבצעת בי | בחירת מ                     |         |            |                          |
| <u>ל קניות</u> רכישה | <u>ריקון סי</u> |                |                             |         |            |                          |

5. בעת לחצו על לחצן "רבישה"

| הדפסת סל הקניות                                                                                                    |           |                  |         |            |                          |  |
|----------------------------------------------------------------------------------------------------|-----------|------------------|---------|------------|--------------------------|--|
|                                                                                                    | סה"כ      | כמות             | מחיר    | כמות במלאי | שם המוצר                 |  |
| $\otimes$                                                                                                    | ♥ ₪ 41.60 | 1<br>אריזות של 4 | ₪ 10.40 | 54         | <u>פלנג'ר GN614-4-KD</u> |  |
| סיכום הזמנה<br>סיכום ביניים: 41.60 ₪<br>סיכום ביניים: 41.60 ₪<br>סיכום ביניים: 41.60 ₪<br>בחירת משלוח מתבצעת בשלב הבא<br>בחירת משלוח מתבצעת בשלב הבא |           |                  |         |            |                          |  |

6. ממלאים את הפרטים האישיים, ולוחצים על "המשך"

|     |              | פרטים אישיים                    |
|-----|--------------|---------------------------------|
|     |              | מייל                            |
|     |              |                                 |
|     | טלפון / נייד | שם מלא                          |
|     |              |                                 |
| עיר |              | כתובת                           |
|     |              |                                 |
|     | 221722       | מיקוד אימור מיקוד               |
| ~   | ישראל        |                                 |
|     |              | * שם על החשבונית ( שם חברה ) *  |
|     |              |                                 |
|     | ת אחרת?      | האם לשלוח את החשבונית לכתובו 🗆  |
|     | לב הבא       | ניתן לבחור עלות ושיטת משלוח בשי |
| 0   |              | רוצים להירשם לאתר?              |
|     |              | המשך                            |

## הזמנה באתר ברמיל – לקוח "אורח"

7. בחרו את שיטת האיסוף : 1. איסוף עצמי , 2 תוספת משלוח
7. משלוח נע בין 1 -3 ימי עסקים)

|                                              |                   | <u>עדכון פרטים אישיים</u> |   |                             | עדכון פרטים אישיים |
|----------------------------------------------|-------------------|---------------------------|---|-----------------------------|--------------------|
| ~                                            | משלוח : 65.00     | שיטת משלוח                | ~ | איסוף עצמי : 0.00           | שיטת משלוח         |
|                                              | Δ                 |                           |   | $\Lambda$                   |                    |
| ~                                            | רגיל - בתשלום אחד | מספר תשלומים              | ~ | רגיל - בתשלום אחד           | מספר תשלומים       |
|                                              |                   | הערה                      |   |                             | הערה               |
|                                              |                   |                           |   |                             |                    |
| ×                                            |                   |                           | ~ |                             |                    |
| . אני מאשר/ת שקראתי את תקנון האתר ומסכים/ה 🖸 |                   |                           |   | אתי את תקנון האתר ומסכים/ה. | אני מאשר/ת שקר 🗆   |

8. הוסיפו הערותכם להזמנה אם יש.
 ( לספק COC , להוסיף להזמנה קיימת מס' ... )

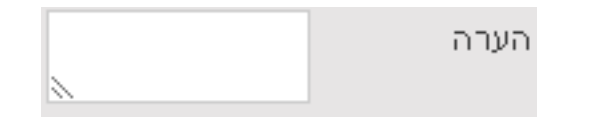

.9 אשרו את התקנון.

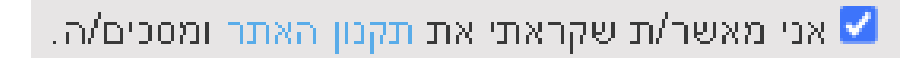

10. מעבר לתשלום מאובטח

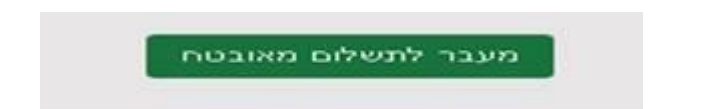

- ( Diners אנו איננו מקבלים ברטיס )
- 11. וודא קבלת אישור הזמנה במייל. חשוב: אם לא קבלתם אישור הזמנה- משמע לא בוצעה הזמנה !